## Onboarding Instruction Manual STUDENT

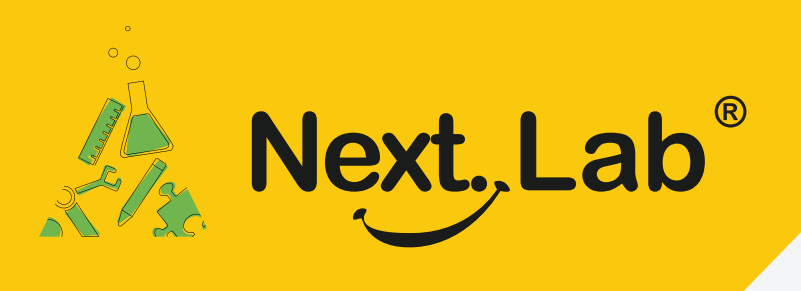

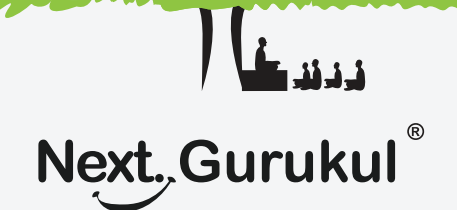

## Next. Lab via Next. Gurukul

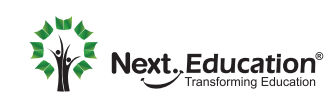

Creating a Brighter Tomorrow for today's students

## Overview

\* Curriculum

Activation

00 0%

My Library

BSE - VI

Activate your book/c n the cover-page of

To use **NextLab**, **Students** can self-sign up using a parent's phone number or use the account created by the school. After approval from the administrator or teacher, they can explore resources, attempt lab session at home, utilize learning tools, submit homework, and track their own usage reports.

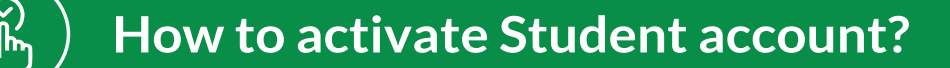

Scan the QR code given in the NextLab brochure to download & install the 1 mobile app.

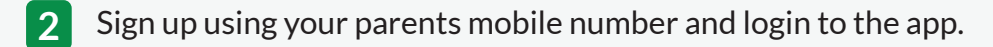

- Go to the Curriculum tab and activate the lab course by scanning the activation code given in the 3 Lab Handbook.
- Once activated, you can access the AI powered Learning Tools.
- To get full access to the course, your account needs to be approved by your school or you need to use the account created by your school. To get your account approved, please take your lab handbook to the school and check with your teacher.
- 6 Once your account is approved by your school, you will get a confirmation sms.

7 Relaunch the app on your mobile to access the entire course.

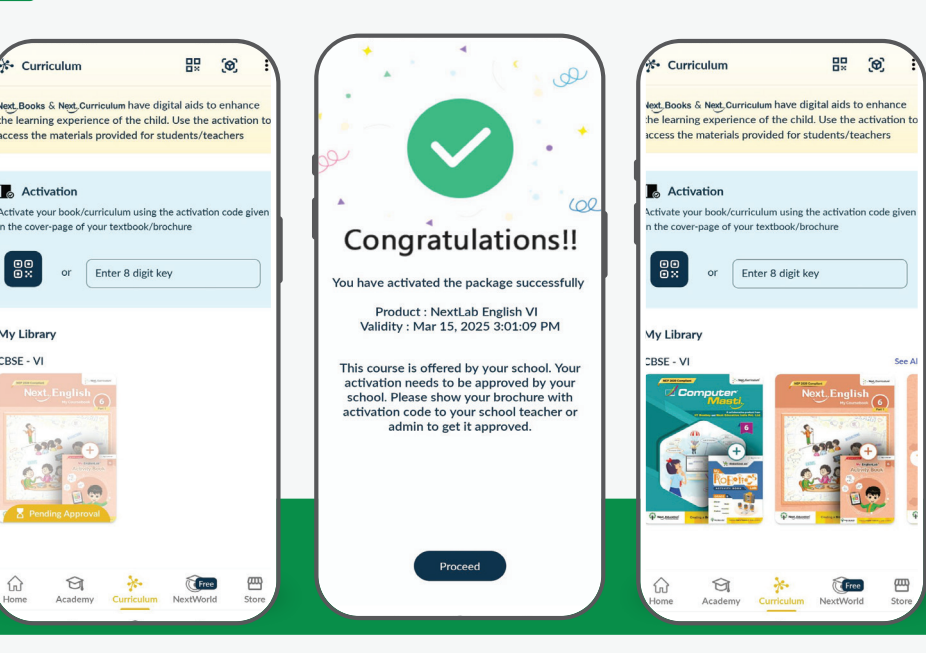

## Sample SMS

Dear Student, Your NextLab activation has been approved by your school. You can access the course and learning tools from NextGurukul app now. - http://bit.ly/ngapp --NextEd

Note: If a sibling needs to be activated using the same mobile number, follow these steps:

- Navigate and Tap on your name besideProfile icon > Add Profile 1
- Fill in the required details by following the on-screen instructions. 2
- Repeat the activation steps using their product key to enable the course. 3

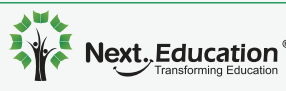